# Android 云存储客户端开发

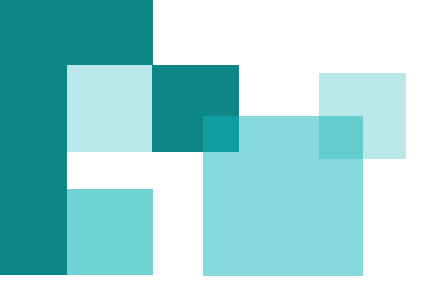

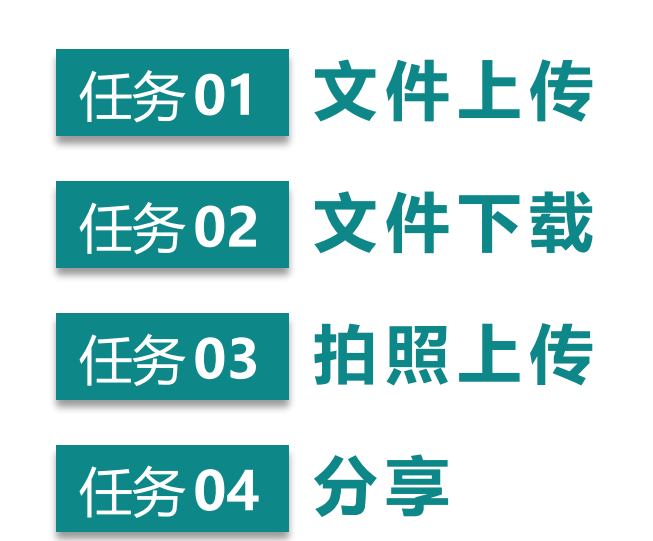

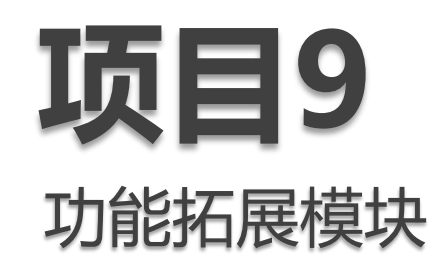

# 功能拓展模块

### 主要完成文件的上传下载、拍照上传和资源分享等功能

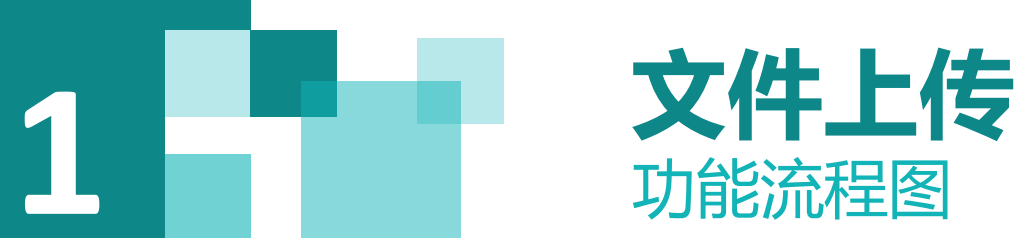

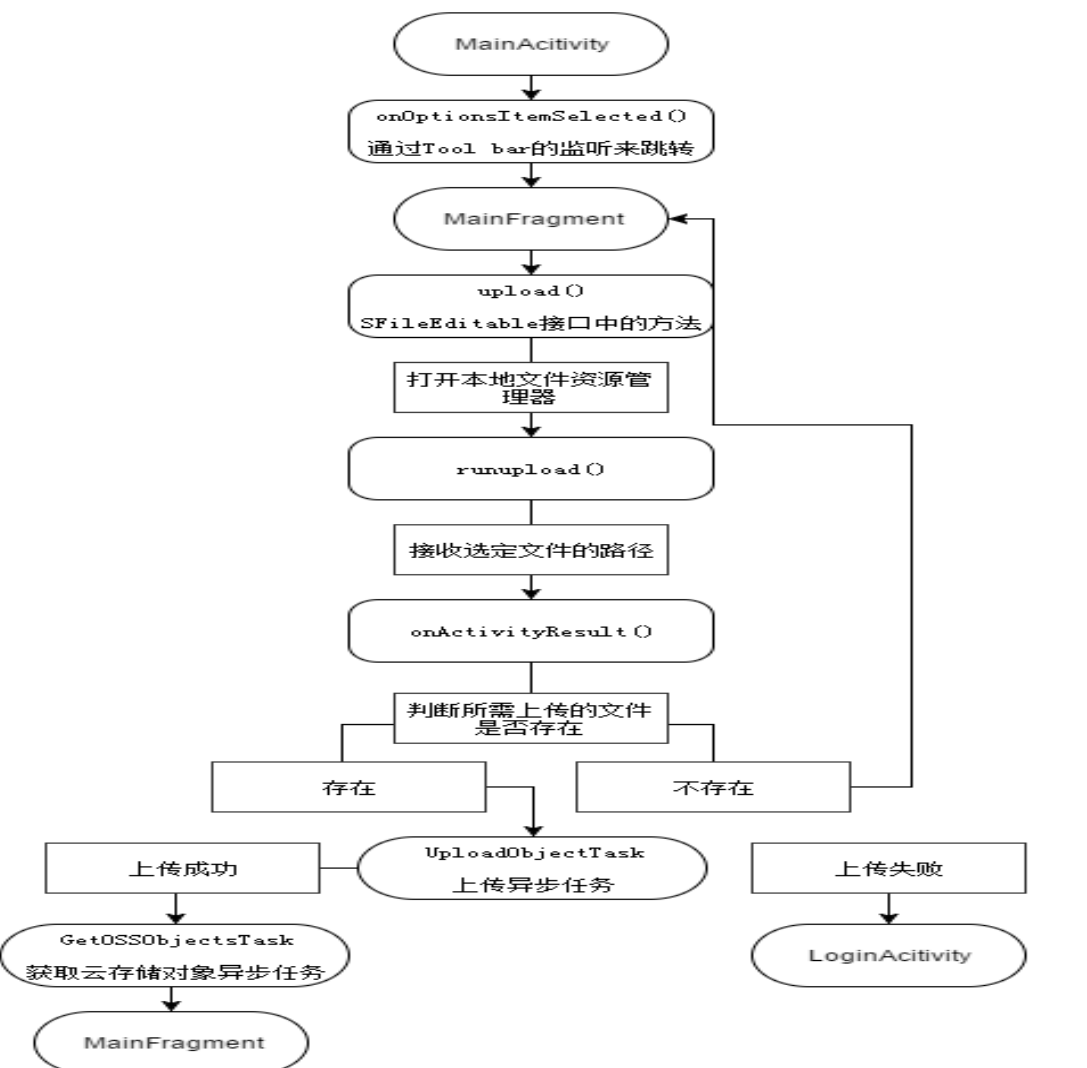

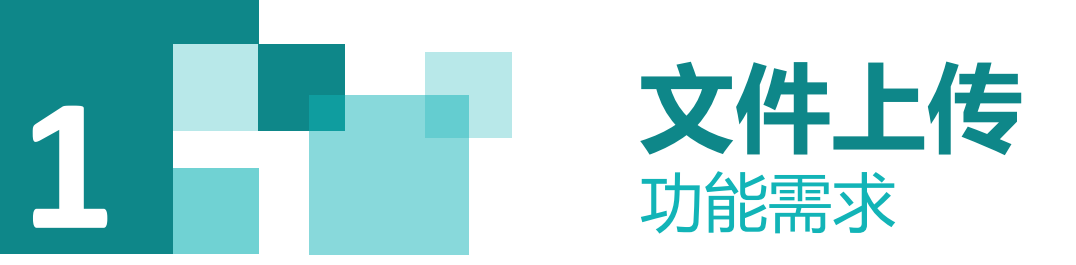

#### 1) 视图层, 界面实现 根据原型图设计实现文件上传窗口View。

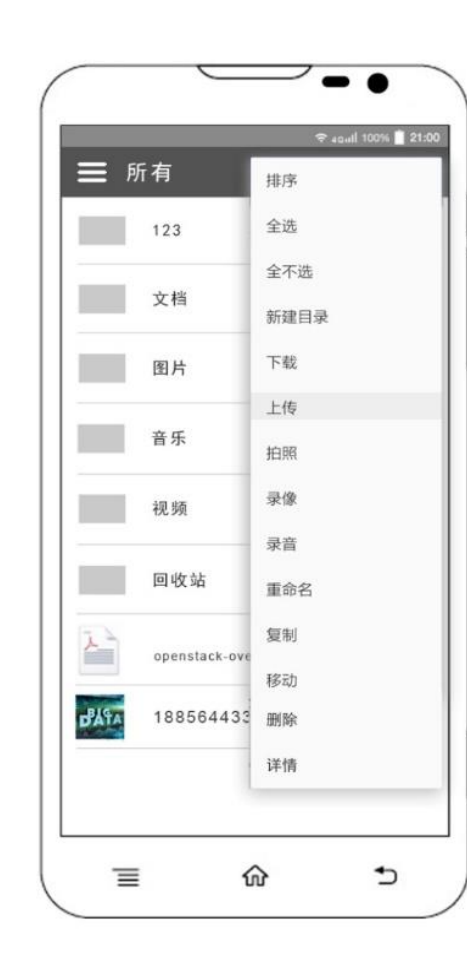

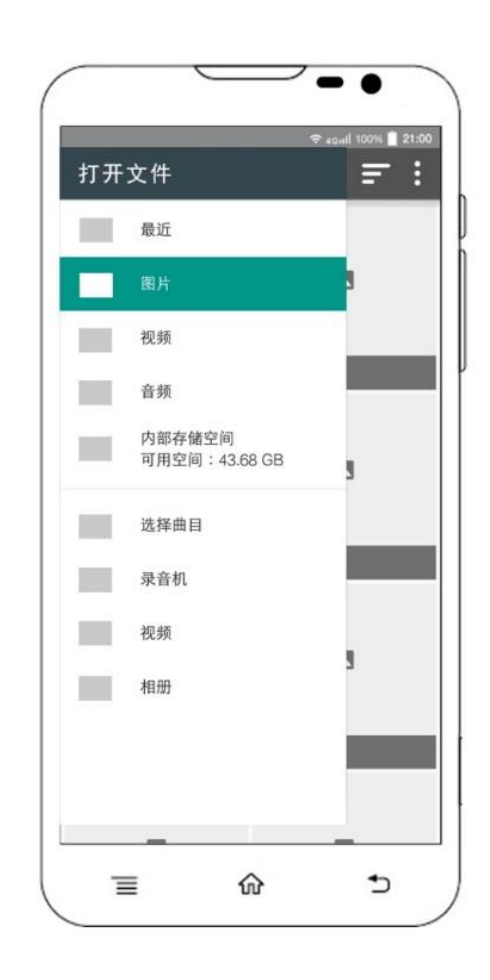

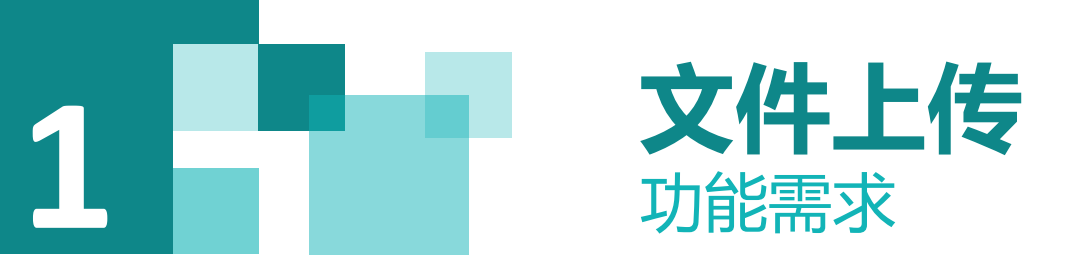

2) 控制层, 用户选择上传文件

点击Toolbar中的上传标签, 弹出文件资源管理器, 选择所需上传的文件。

3) 服务层,调用openstack提供的上传接口实现上传

这里调用openstack中的上传方法,传递的参数为上传文件路径和所要上传到的目录。

4) 控制层, 返回结果处理

上传可能的情况包含:

- (1) 所需上传的文件格式无法识别,提示用户上传失败,文件格式不对;
- (2) 所上传的文件已经存在, 提示用户上传失败, 文件已存在。
- (3) 上传成功, 提示用户上传成功。

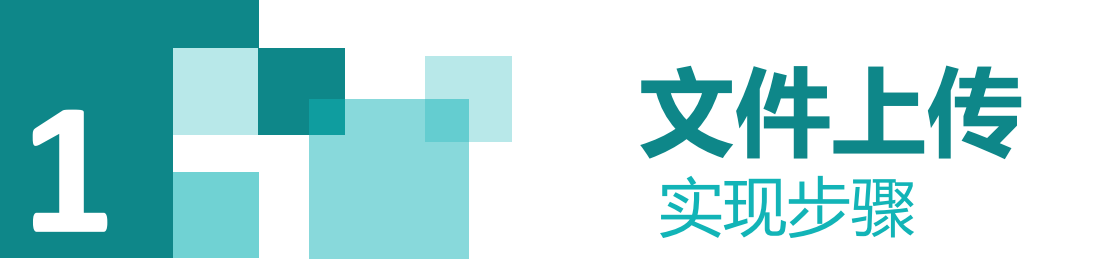

选择File\Open.., 点击弹出选择project93目录下面的项目"swiftstorage"

2) 新建一个GraphicsUtil工具类

此工具类为图形帮助类,此类中的方法将原始路径转化为文件路径,该类中包含以下方法. //获得照片的旋转方向

public static int getCameraPhotoOrientation(Context context, Uri imageUri, String imagePath) throws IOException

//获得照片的路径

public static int getOrientation(Context context, Uri imageUri) throws IOException

//获得照片的原始路径

public static String getOriginalFilePath(Context context, Uri imageUri)

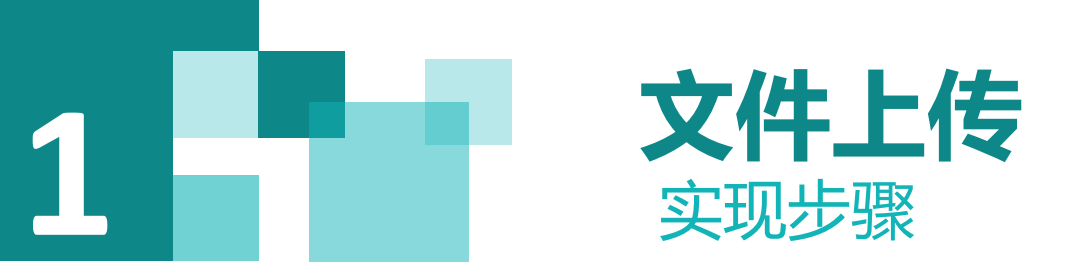

3) 在MainActivity中对上传标签进行处理
 在MainActivity中的方法中对菜单的新建目录选项进行操作。
 if (id == R.id.*action\_upload*) {
 this.currentFragment.upload();

调用当前Fragment中的upload () 方法。

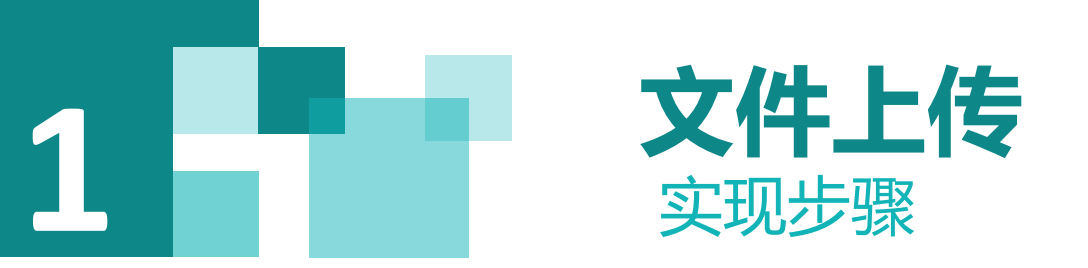

4) 新建一个静态变量

private static final int ACTION\_SELECT\_CONTENT\_FROM\_UPLOAD = 2;

此静态变量用来传输选择的本地的文件

5) 在MainFragment中完成操作

(1) 实现SFileEditable接口下的upload () 的方法。

@Override

public void upload() {

runupload();

}

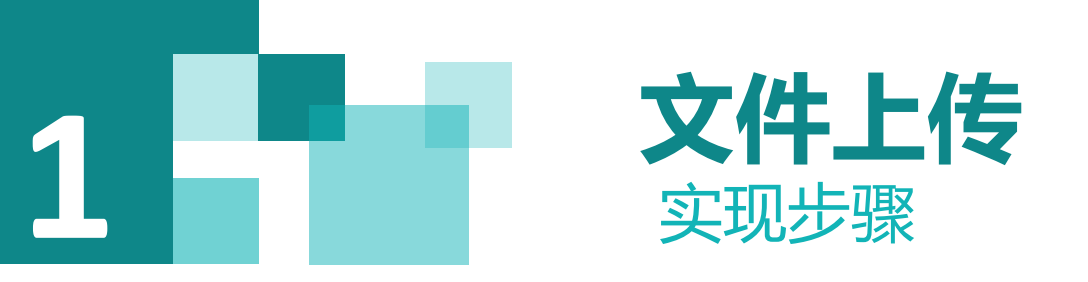

(2) 通过Intent方法调用本地文件资源管理器 //打开文件资源管理器

private void runupload() {

Intent intent = new Intent();

intent.setAction(Intent.*ACTION\_GET\_CONTENT*);

intent.setType("\*/\*");

intent.setFlags(Intent.*FLAG\_ACTIVITY\_CLEAR\_TOP*);

intent.addCategory(Intent.*CATEGORY\_OPENABLE*);

startActivityForResult(intent, ACTION\_SELECT\_CONTENT\_FROM\_UPLOAD);

(3) 通过onActivityResult方法来回调传输数据

//处理回传数据,判断上传是否成功

public void onActivityResult(int requestCode, int resultCode, Intent data)

执行异步任务,在异步任务中调用SDK中的上传方法,完成后刷新列表

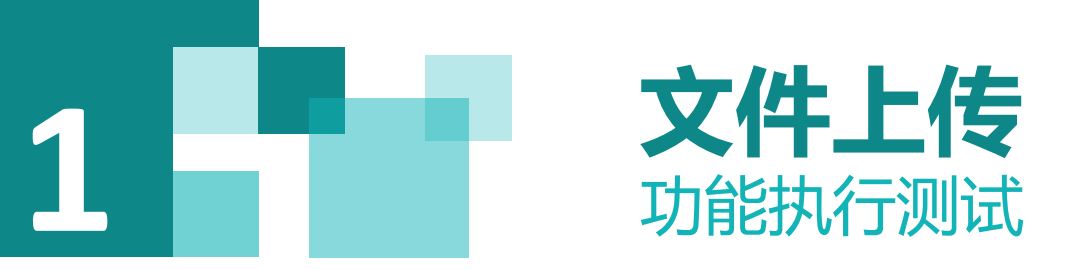

#### 1) 执行效果

选择项目Android的"app",点击工具条中运行Run"app",执行的效果如图6-5所示,填入已经注册好的用户名和密码,进行登录验证。

| C | 文件   | ☆■■■                                          |
|---|------|-----------------------------------------------|
|   | C i  | 选择一个文件                                        |
|   | ₽° . | 0                                             |
|   |      | <b>Alarms</b><br>16-10-21 上午8:53 drwxrwxr-x   |
|   |      | Android<br>16-10-21 上午8:53 drwxrwxr-x         |
|   |      | Applications<br>16-10-6 下午10:20 drwxrwxr-x    |
|   |      | DCIM<br>16-10-21 上午8:58 drwxrwxr-x            |
|   |      | <b>Download</b><br>16-10-21 上午8:53 drwxrwxr-x |
|   |      | <b>Misc</b><br>16-8-13 上午1:03 drwxrwxr-x      |
|   |      | <b>Movies</b><br>16-10-21 上午8:53 drwxrwxr-x   |
|   |      | <b>Music</b><br>16-10-21 上午8:53 drwxrwxr-x    |
|   |      | Notifications<br>16-10-21 上午8:53 drwxrwxr-x   |
|   |      | openstack                                     |
|   |      | 取消                                            |

|   |                                                                  | 9:39 |
|---|------------------------------------------------------------------|------|
| ≡ | 所有 Q <                                                           | :    |
| - | 2016-10-19 13:47:06                                              |      |
|   | <b>bigdata</b><br>2016-09-20 17:06:45                            |      |
|   | cloudskill<br>2016-09-20 17:24:13                                |      |
|   | iaas<br>2016-07-22 10:23:09                                      |      |
|   | music<br>2016-07-22 10:12:21                                     |      |
|   | <b>oiuoi</b><br>2016-10-20 10:40:25                              |      |
|   | <b>paas</b><br>2016-07-22 10:19:12                               |      |
|   | <b>Saas</b><br>2016-07-22 10:19:41                               |      |
|   | xdcloud<br>2016-07-22 10:12:04                                   |      |
| J | os_20161017_104.0_334899289.mp4<br>2016-10-17 10:54:10 758.88 KB |      |
|   | products.png<br>2016-10-21 09:44:13 7.87 KB                      |      |
|   | products.png<br>2016-09-19 14:58:54 7.87 KB                      |      |

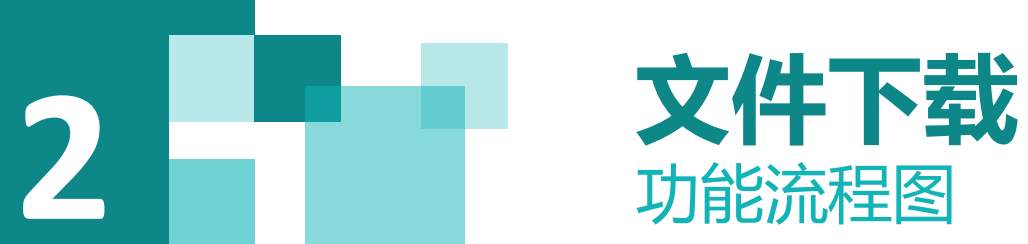

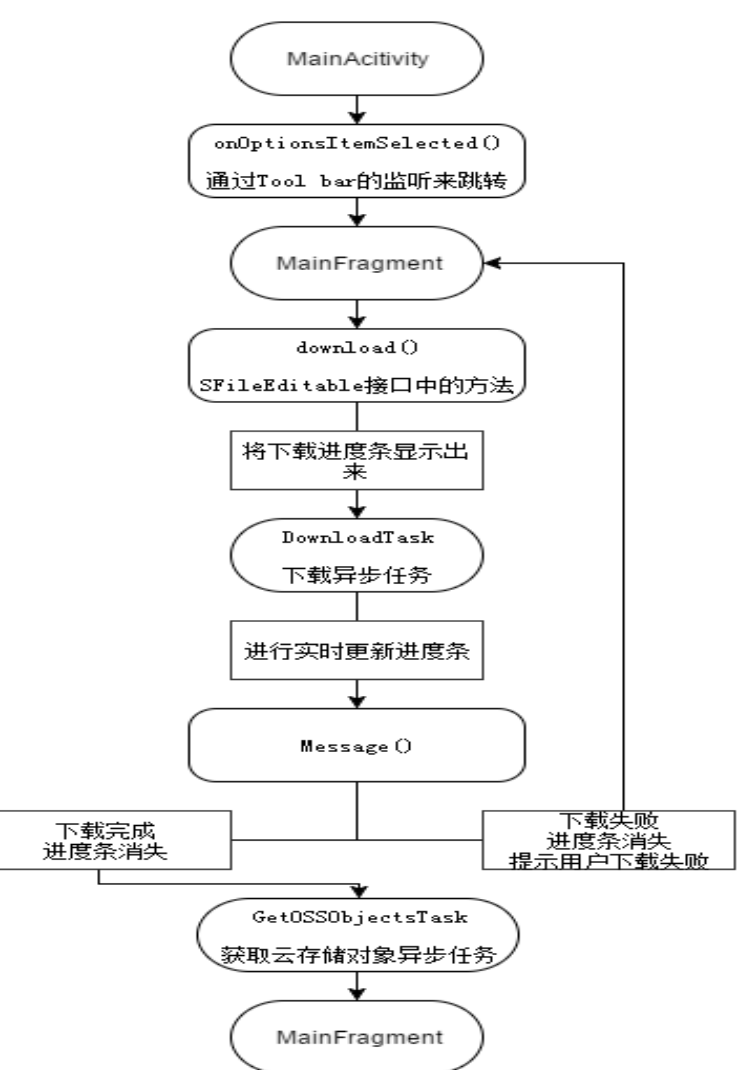

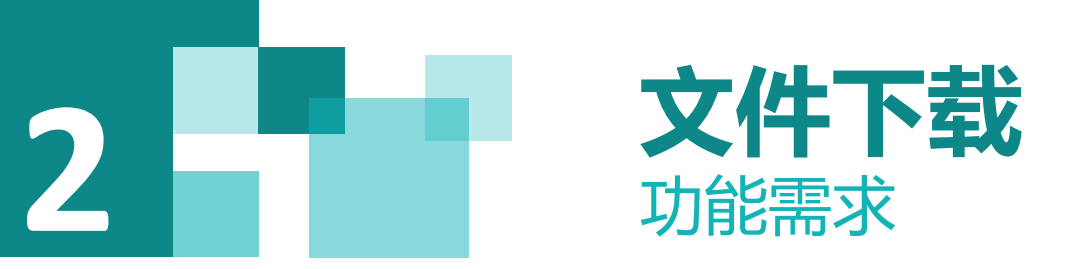

#### 1) 视图层, 界面实现 根据原型图设计实现文件下载窗口View。

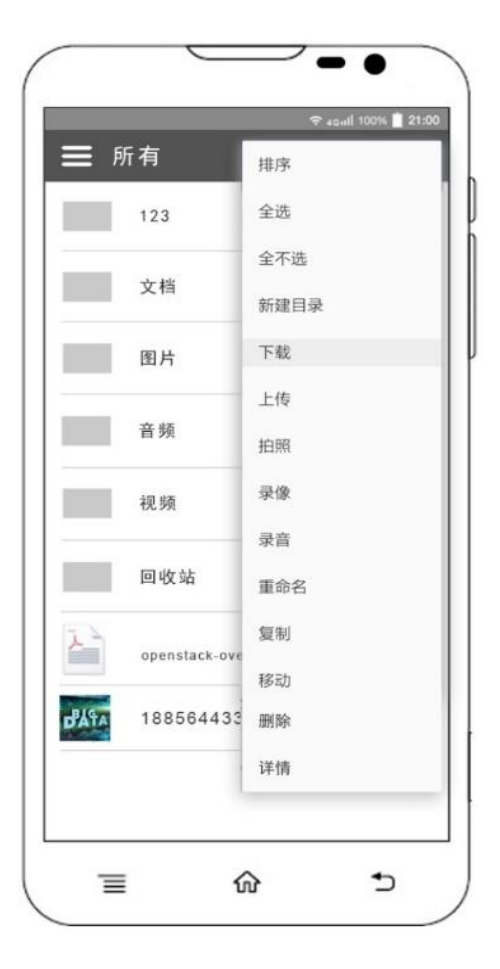

|      | 所有 <b>Q</b>                  | < :      |
|------|------------------------------|----------|
|      | 123                          |          |
|      | 文档                           |          |
|      | 图片                           |          |
|      | 音频                           |          |
|      | 视频                           |          |
|      | 回收站                          |          |
| 2    | openstack-overview-datasheet |          |
| DATA | 1885644332.jpg               | <b>~</b> |

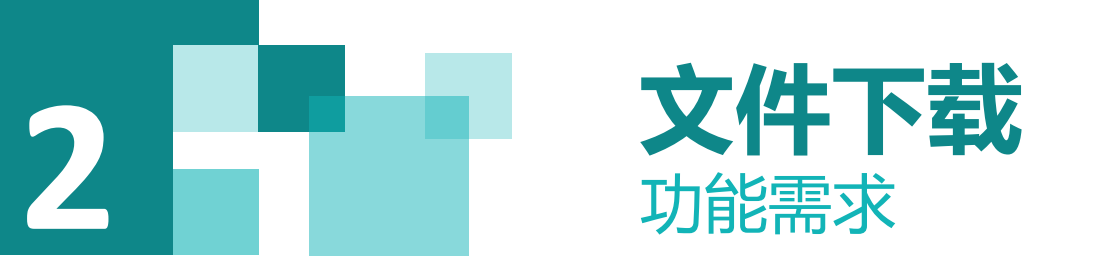

2) 控制层,用户选择下载文件,点击下载标签

点击所需下载文件的复选框,点击右上角下拉菜单中的下载标签,显示文件下载进度条。

3) 服务层,调用openstack提供的下载接口实现下载

这里调用openstack中的下载方法,传递的参数为容器名称和所要下载文件的路径。

4) 控制层, 返回结果处理

下载可能的情况包含:

- (1) 下载成功, 进度条消失, 提示用户成功;
- (2) 下载失败, 提示错误。

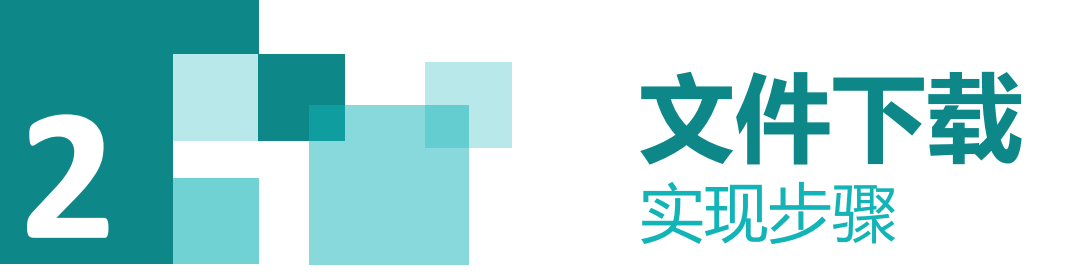

#### 1) 导入项目

选择File\Open.., 点击弹出选择project91目录下面的项目"swiftstorage"。

2) 在MainActivity中对上传标签进行处理

在MainActivity中的方法中对菜单的新建目录选项进行操作。

if (id == R.id.action\_download) {

this.currentFragment.download();

调用当前Fragment中的download()方法

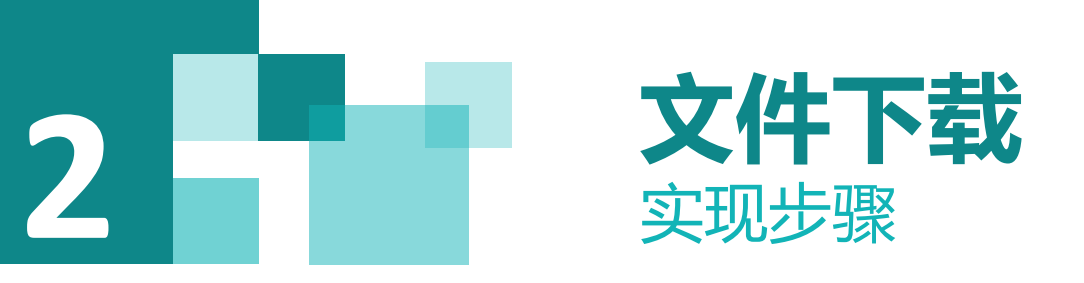

```
4) 新建一个Handle用来实时更新进度条
//进度条更新
private Handler handler=new Handler()
  public void handleMessage(Message msg)
    if (!Thread.currentThread().isInterrupted()) {
      switch (msg.what) {
         case 0:
           pb.setProgress(downLoadFileSize);
           break;
         default:
           break;
};
```

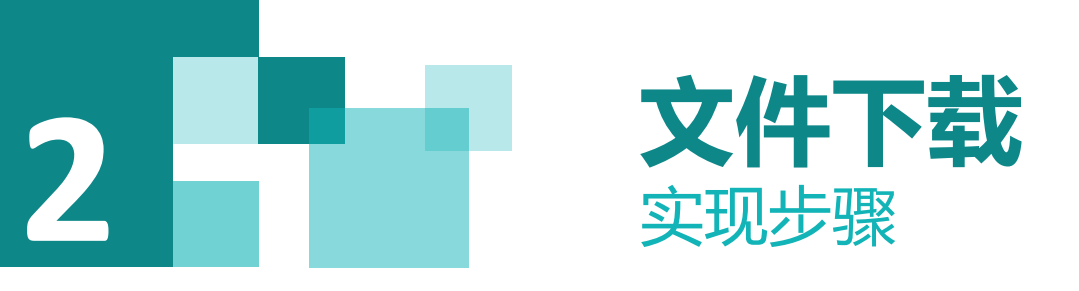

```
5) 在MainFragment中完成操作
实现SFileEditable接口下的download()的方法。
@Override
public void download() {
  SFile file = getFirstSelected();
if (file != null) {
    for (downid=0;downid<fileListData.size();downid++) {</pre>
      //判断哪个文件被选中
      if (fileListData.get(downid).isChecked()) {
        //设置是否展示进度条,0不展示展示,1展示
        fileListData.get(downid).setIsDisplayProgressBar(1);
         //刷新视图
```

```
fileListViewAdapter.notifyDataSetChanged();
        //获取所需下载文件的view
        View view=fileListView.getChildAt(downid-
fileListView.getFirstVisiblePosition());
        //定位至进度条
        pb= (ProgressBar) view.findViewById(R.id.down pb);
        break;
    DownloadTask downloadTask = new DownloadTask(file);
    downloadTask.execute();
执行异步任务,在异步任务中调用SDK中的下载的方法,完成后刷
新列表。
```

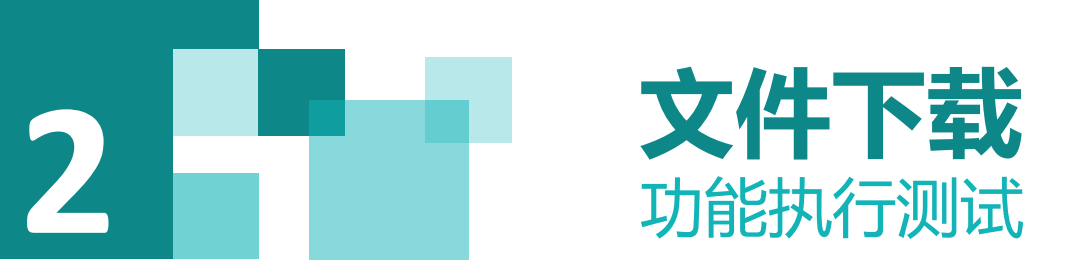

选择项目Android的 "app",点击工具条中运行Run "app",执行的效果如图所示,填入已经注册好的用户名和密码,进行登录验证。

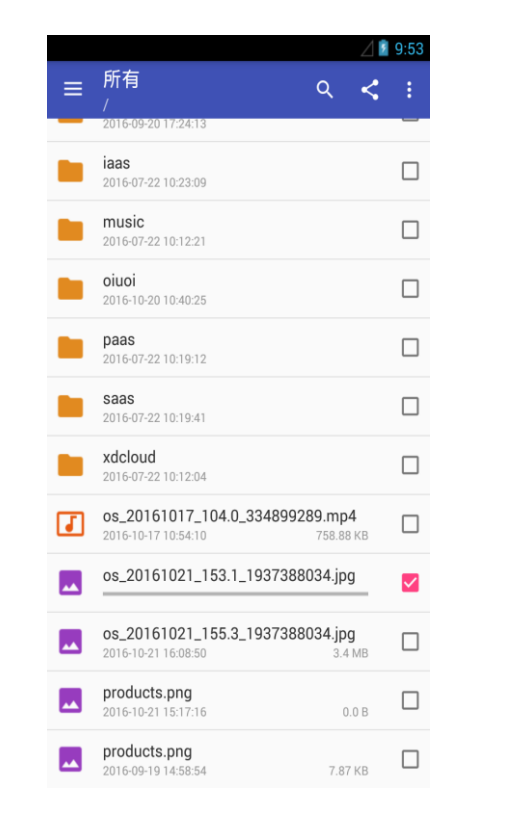

|   |      | 父目录                       |                          |                |         |      |
|---|------|---------------------------|--------------------------|----------------|---------|------|
|   |      | os_2016102<br>16-10-24 上午 | 21_153531<br>9:53 -rw-rw | _1937388<br>-r | 034.jpg | 3 MB |
| _ | 1    | products.pr               | ng                       |                |         |      |
|   | (JE) | 16-10-21 下午               | 3:10 -rw-rw              | -r             |         | 0 B  |
|   |      |                           |                          |                |         |      |
|   |      |                           |                          |                |         |      |
|   |      |                           |                          |                |         |      |
|   |      |                           |                          |                |         |      |
|   |      |                           |                          |                |         |      |
|   |      |                           |                          |                |         |      |
|   |      |                           |                          |                |         |      |
|   |      |                           |                          |                |         |      |
|   |      |                           |                          |                |         |      |
|   |      |                           |                          |                |         |      |
|   |      |                           |                          |                |         |      |
|   |      |                           |                          |                |         |      |
|   |      |                           |                          |                |         |      |
|   |      |                           |                          |                |         |      |
|   |      |                           |                          |                |         |      |

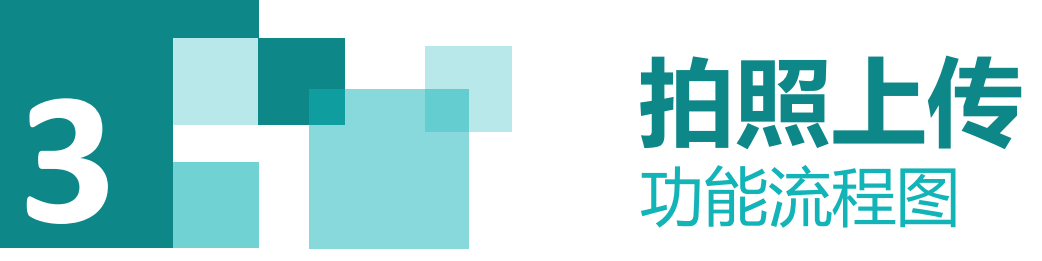

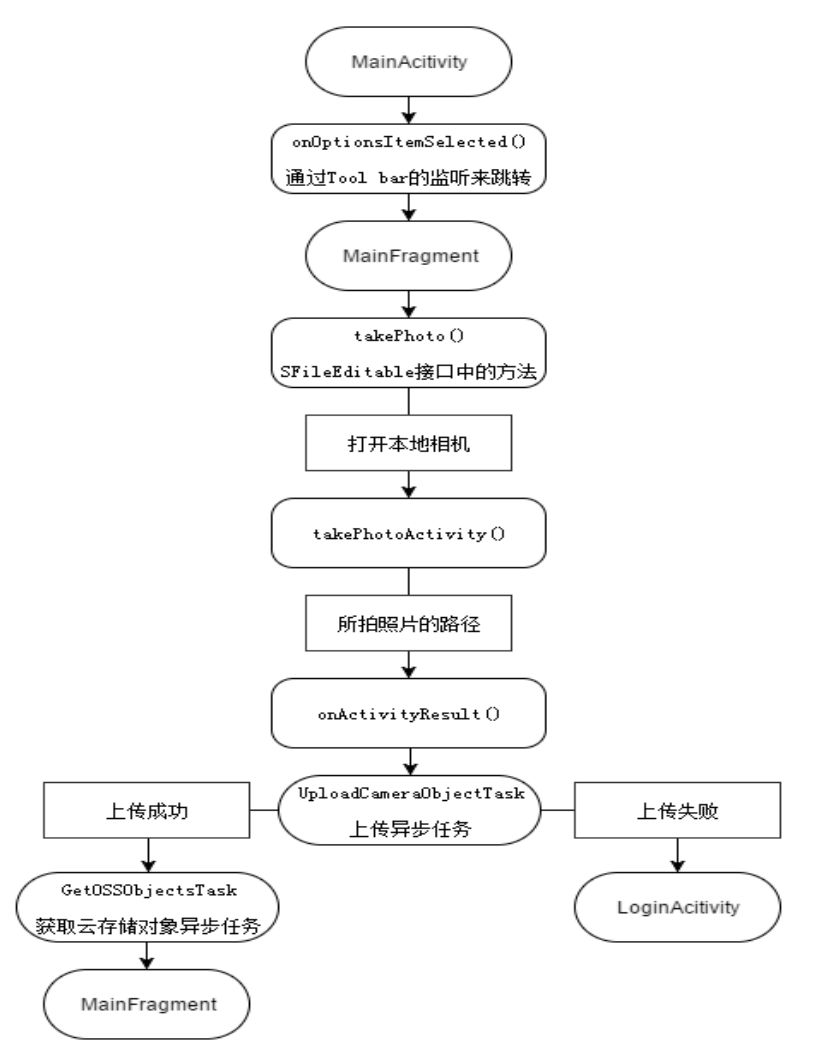

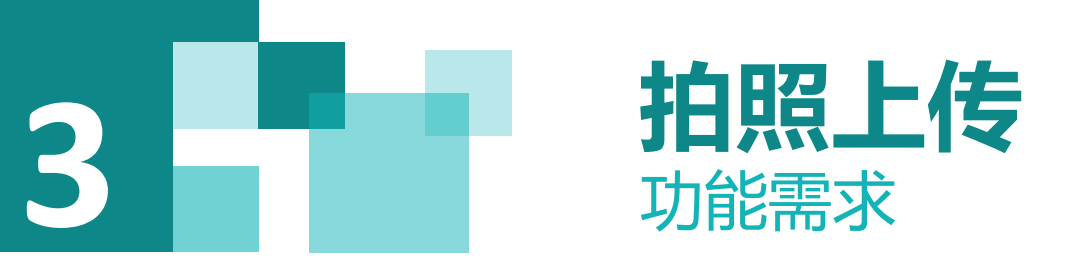

#### 1) 视图层, 界面实现

#### 根据原型图设计实现拍照上传窗口View。

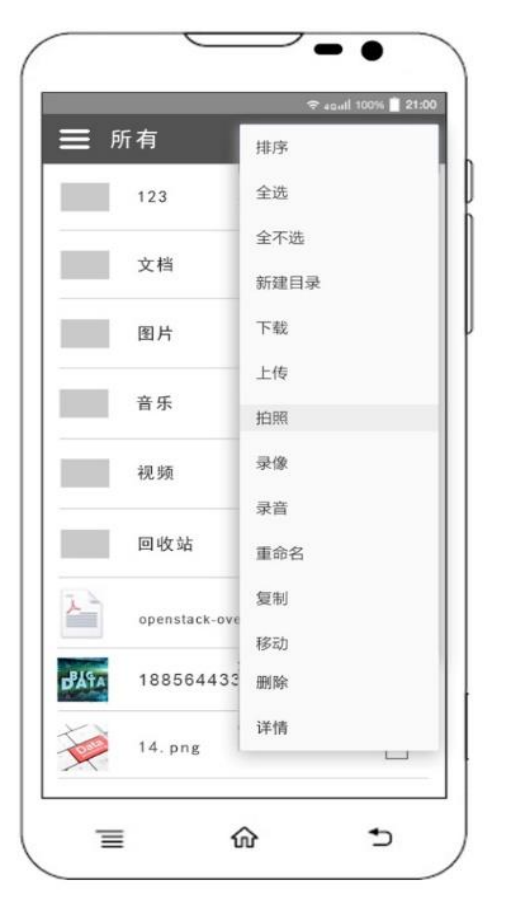

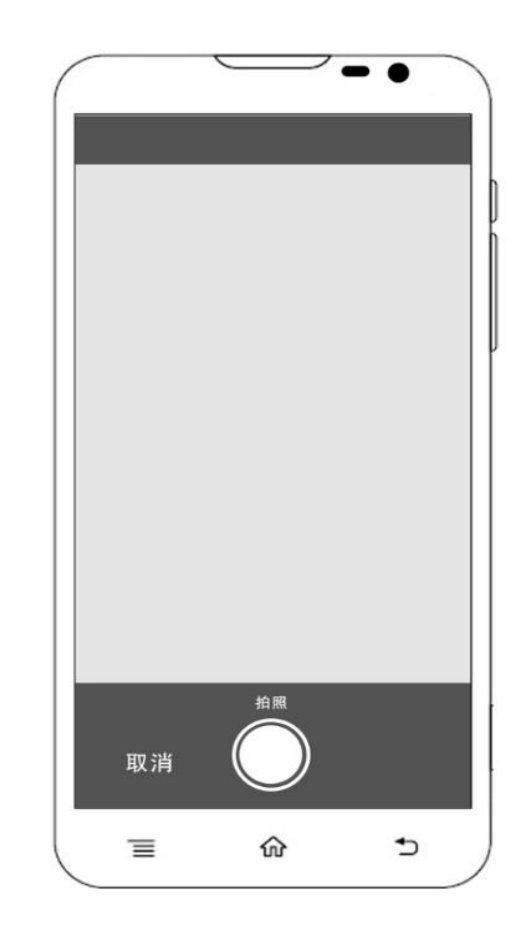

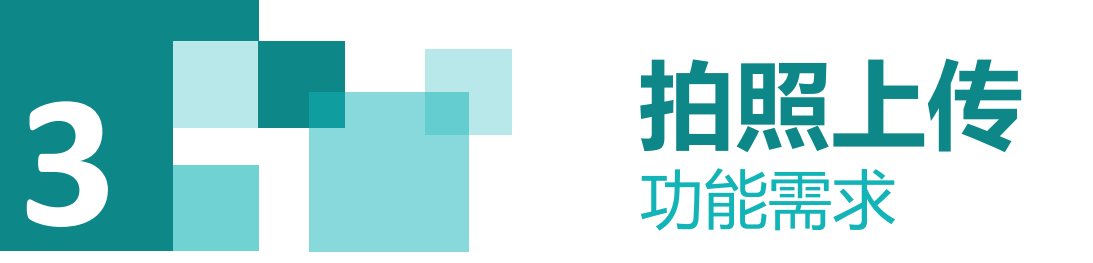

2) 控制层

点击右上角下拉菜单中的拍照标签, 弹出相机软件, 拍照确认。

3) 服务层

这里调用openstack中的上传方法,传递的参数为容器名称、文件流、文件类型、文件所要上传至的位置。

4) 控制层, 返回结果处理

下载可能的情况包含:

文件名已存在,提示用户上传失败;

上传成功, 提示用户上传完成。

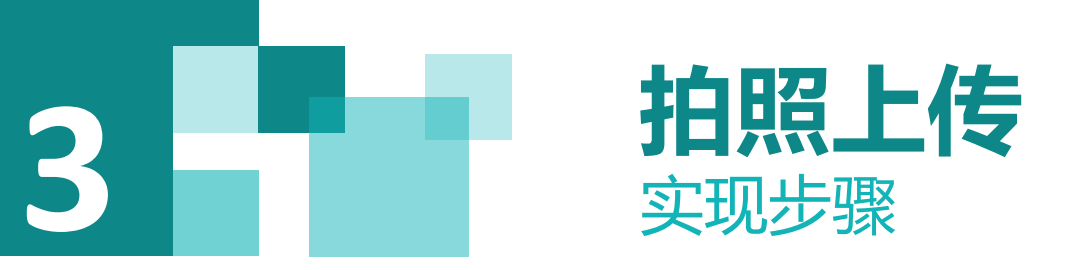

#### 1) 导入项目

选择File\Open..,点击弹出选择project92目录下面的项目"swiftstorage" 2) 新建一个静态变量与一个URI变量 private static final int ACTION SELECT CONTENT FROM CAMERA = 3; 此静态变量用来传输所拍的照片。 private Uri mlmageUri; 此变量用于零时存储照片地址。 3) 在MainActivity中对上传标签进行处理 在MainActivity中的方法中对菜单的新建目录选项进行操作。 if (id == R.id.*action take photo*) { this.currentFragment.takePhoto();

调用当前Fragment中的takePhoto()方法

4)在MainFragment中完成操作 实现SFileEditable接口下的takephoto()的方法。

@Override
public void takePhoto() {
 takePhotoActivity();
}

通过Intent调用本地相机软件。

private void takePhotoActivity() {
 try {
 //创建Intent
 Intent cameraIntent = new
Intent(MediaStore.ACTION\_IMAGE\_CAPTURE);
 //临时文件传递参数
 mImageUri = Uri.fromFile(createPicTempFiles());

cameraIntent.putExtra(MediaStore.*EXTRA\_OUTPUT*, mImageUri);

//启动,系统自己选择 startActivityForResult(cameraIntent, ACTION\_SELECT\_CONTENT\_FROM\_CAMERA); } catch (IOException e) { e.printStackTrace(); }

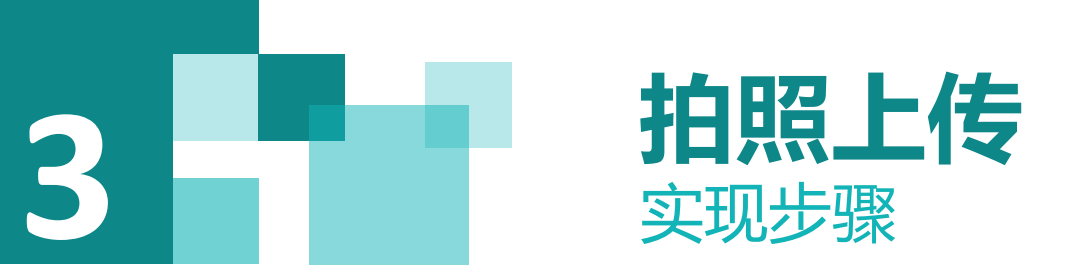

通过onActivityResult方法来回调传输数据。

@Override

public void onActivityResult(int requestCode, int resultCode, Intent data) {

super.onActivityResult(requestCode, resultCode, data);

switch (requestCode) {

#### case ACTION\_SELECT\_CONTENT\_FROM\_CAMERA:

//成功返回

```
if (resultCode == Activity.RESULT_OK) {
```

Uri uri = **mlmageUri**;

```
//上传图片
```

UploadCameraObjectTask uploadObjectTask = **new** UploadCameraObjectTask(**mImageUri**); uploadObjectTask.execute();

break;

```
}
```

#### default:

#### break;

} }//执行异步任务,在异步任务中调用SDK中的上传的方法,完成后刷新列表。

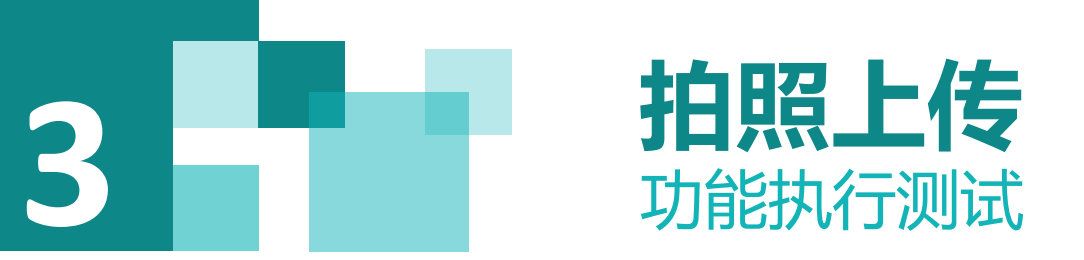

### 选择项目Android的"app",点击工具条中运行Run"app",执行的效果如图所示,填入已经注册好的用户 名和密码,进行登录验证。

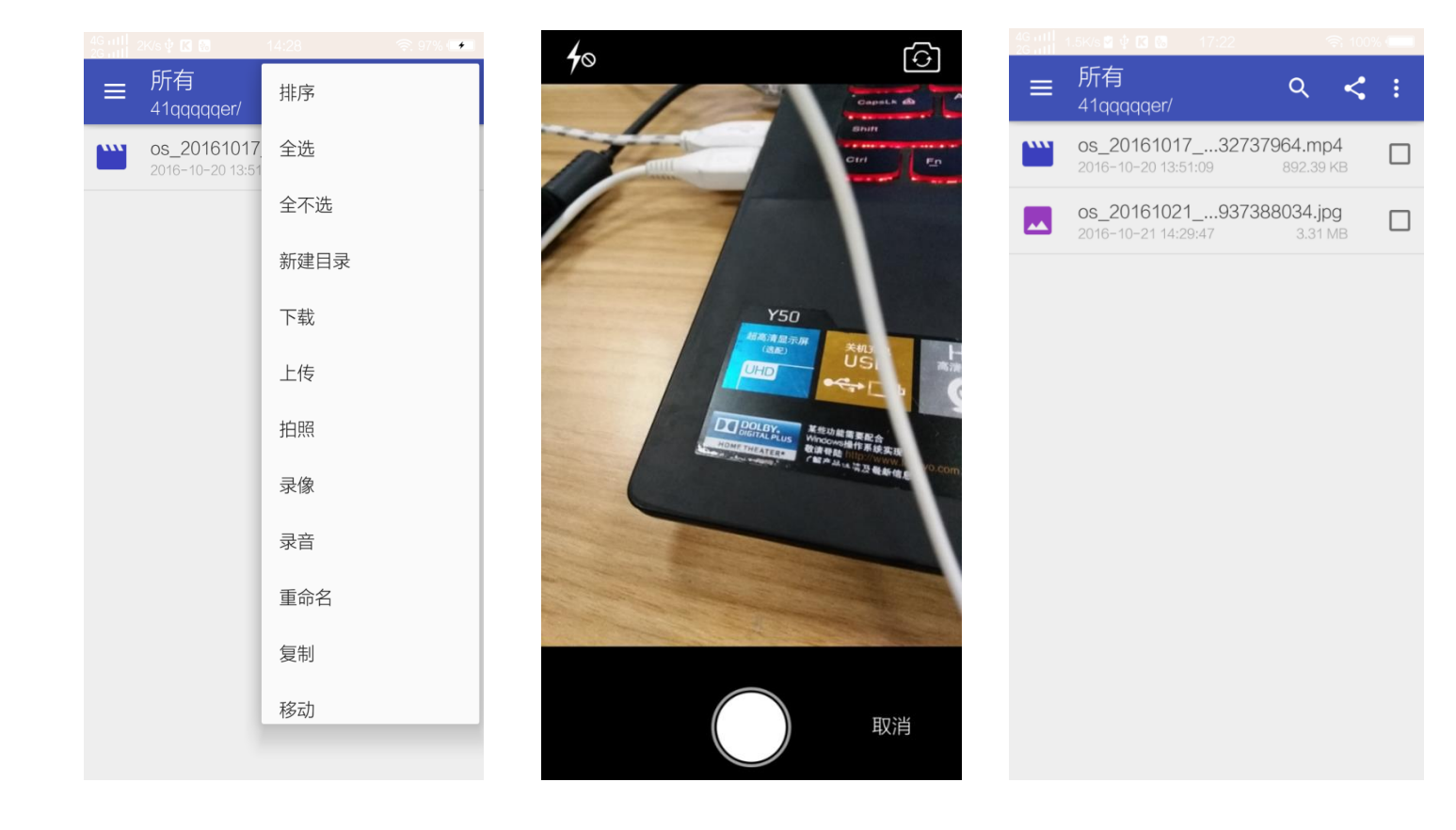

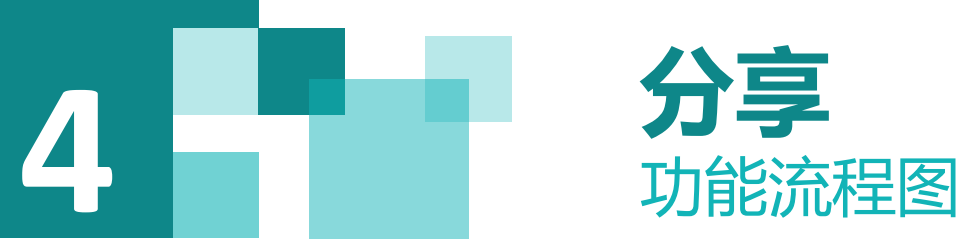

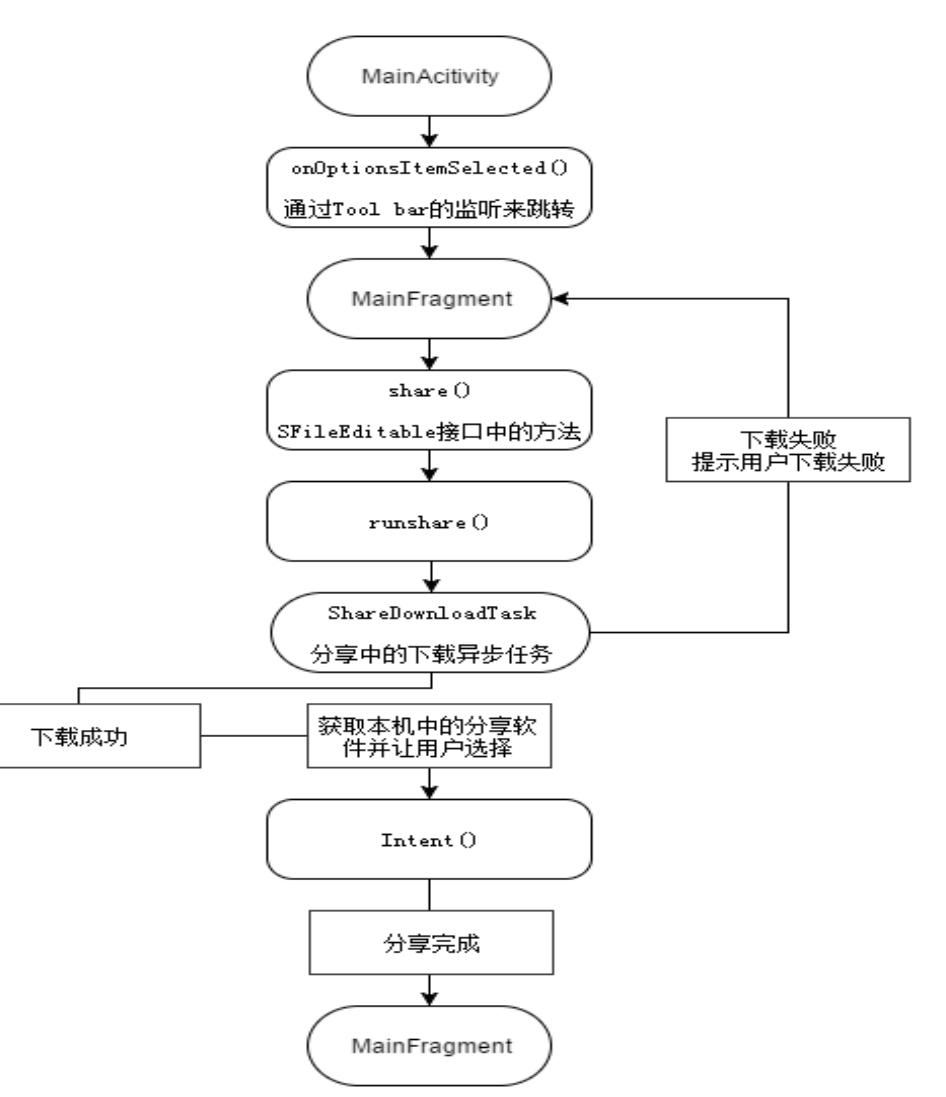

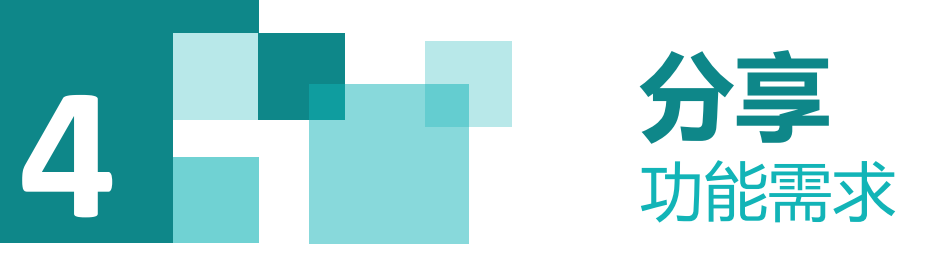

1) 视图层, 界面实现

根据原型图设计实现分享窗口View。

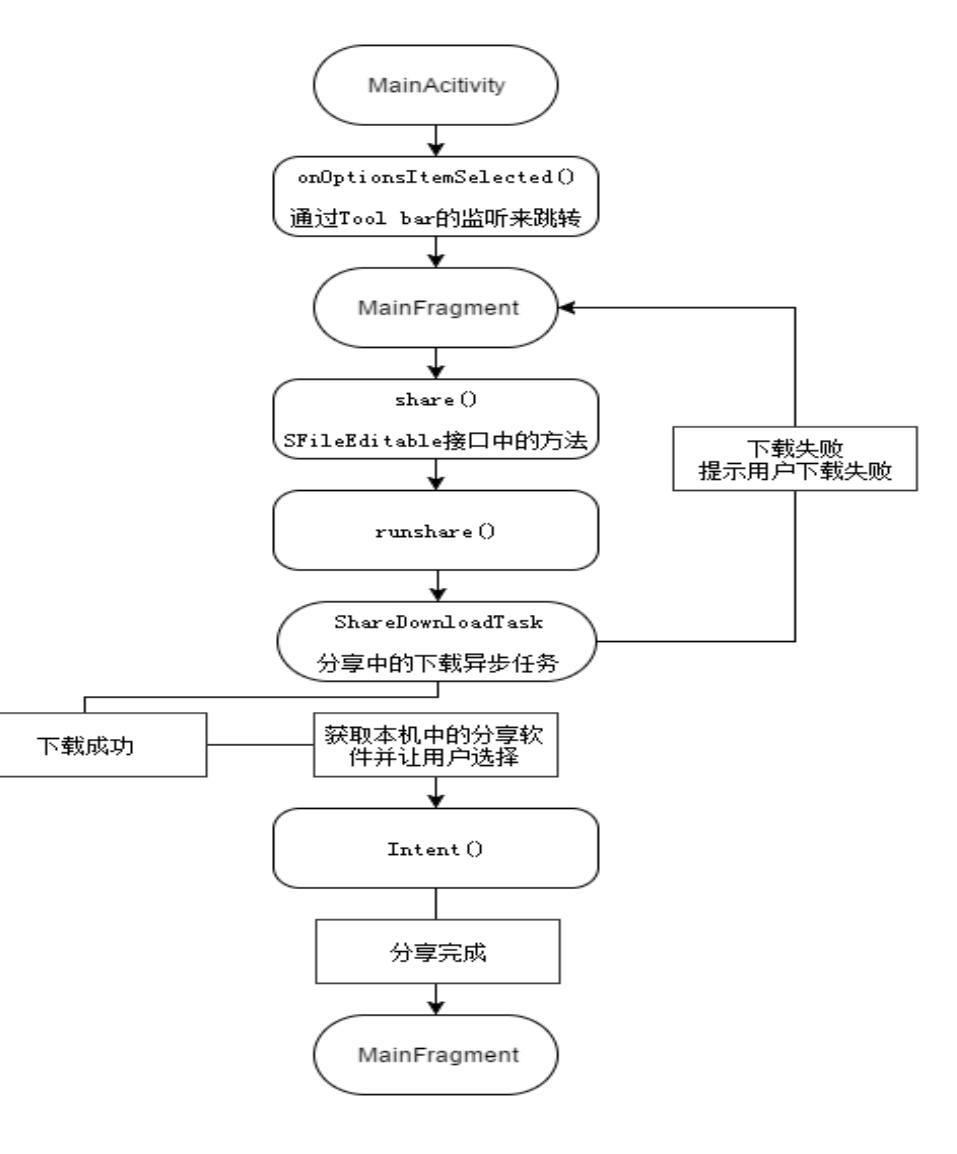

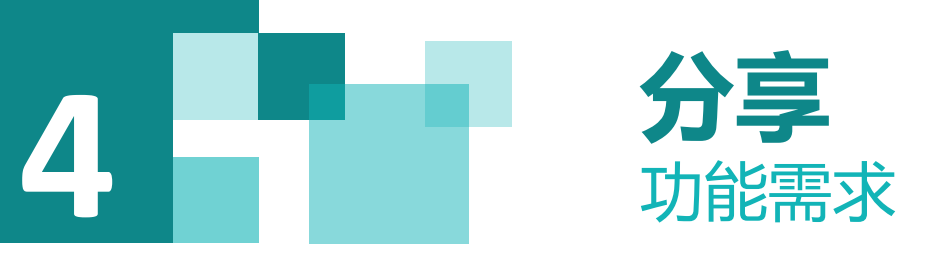

## 1) 视图层,界面实现

#### 根据原型图设计实现分享窗口View。

| ع ا | <sup>◆ 40001110</sup><br>所有 <b>Q</b> | < |
|-----|--------------------------------------|---|
|     | 123                                  |   |
|     | 文档                                   |   |
|     | 图片                                   |   |
|     | 音频                                   |   |
|     | 视频                                   |   |
|     | 回收站                                  |   |
| 2   | openstack-overview-datasheet         |   |
| 1   | 14. png                              | ~ |

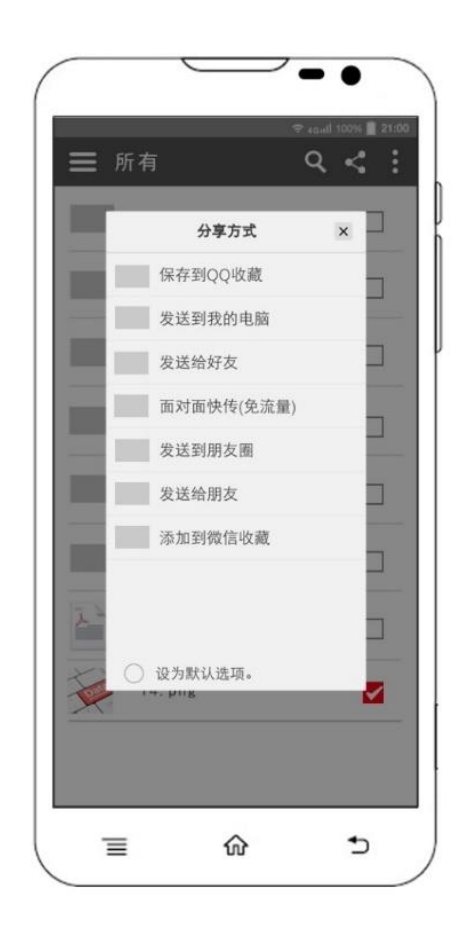

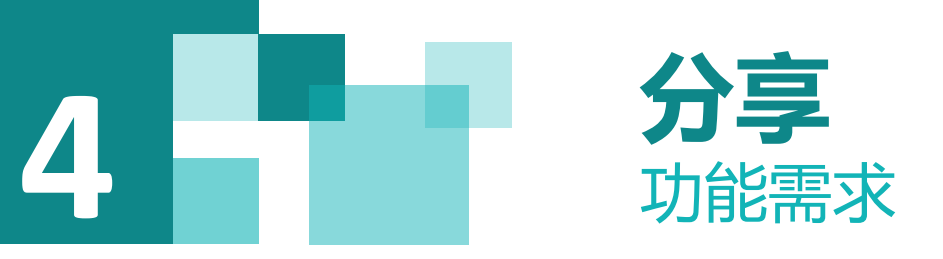

- 2) 控制层, 用户选择要分享的文件
- 选择需要上传的文件,点击右上角分享图标。
- 3) 服务层,调用openstack提供的下载接口实现下载
- 这里调用openstack中的下载方法,传递的参数为容器名称和所要下载文件的名称。
- 4) 控制层, 返回结果处理
- 下载完成后弹出选择分享软件窗口,选择一个分享软件后进行分享 分享可能的情况包含:
- (1) 手机上没有分享软件,提示用户未发现分享软件,请下载软件;
- (2) 分享成功。

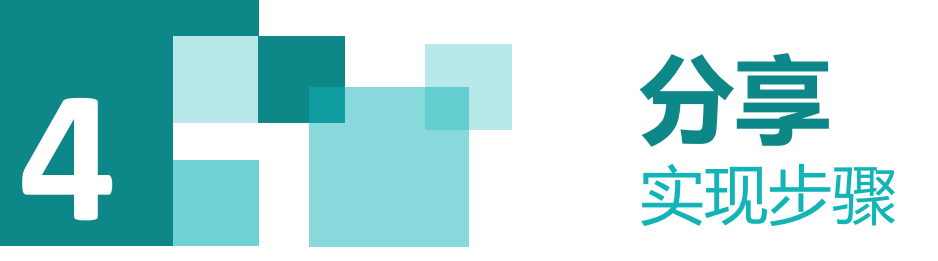

1) 导入项目

选择File\Open..,点击弹出选择project94目录下面的项目"swiftstorage"。

2) 在MainActivity中对上传标签进行处理

在MainActivity中的方法中对菜单的新建目录选项进行操作。

if (id == R.id.action\_share) {

this.currentFragment.share();

调用当前Fragment中的share()方法

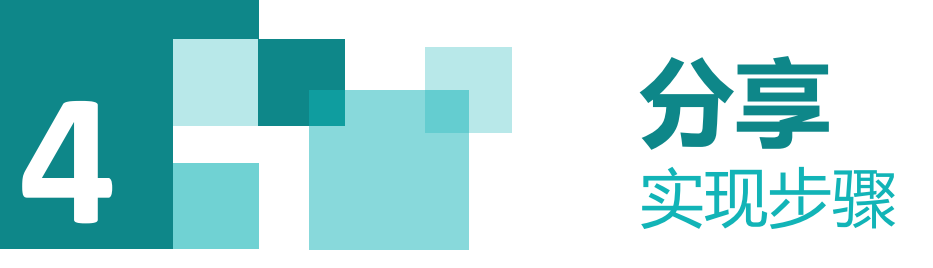

3)在MainFragment中完成操作
实现SFileEditable接口下的upload()的方法
/\*\*

\*分享
\*/

@Override
public void share() {

runshare();

}

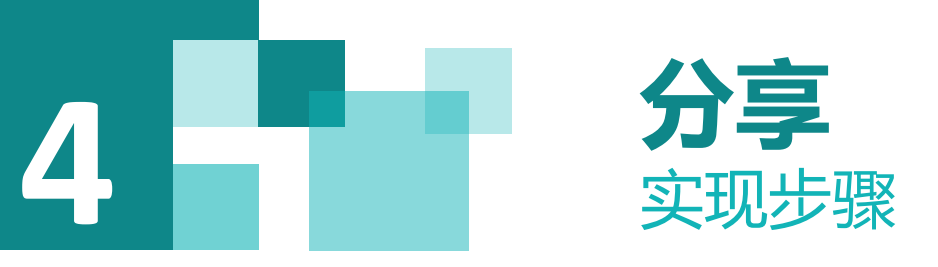

通过Intent方法调用本地分享软件

public void runshare() {

ShareDownloadTask shareDownloadTask = new ShareDownloadTask(getFirstSelected());

shareDownloadTask.execute();

Intent intent = new Intent();

//获取下载后的本地文件

File file = new File(getAppState().getOpenStackLocalPath() + cleanName . (getFirstSelected().getName()));

//调用本地软件来实现分享

intent.setAction(Intent.ACTION\_SEND);

intent.setType("\*/\*");

Uri u = Uri.*fromFile*(file);

intent.putExtra(Intent.*EXTRA\_STREAM*, u);

startActivity(intent);

执行异步任务,在异步任务中调用SDK中的上传方法,完成后刷新列表。

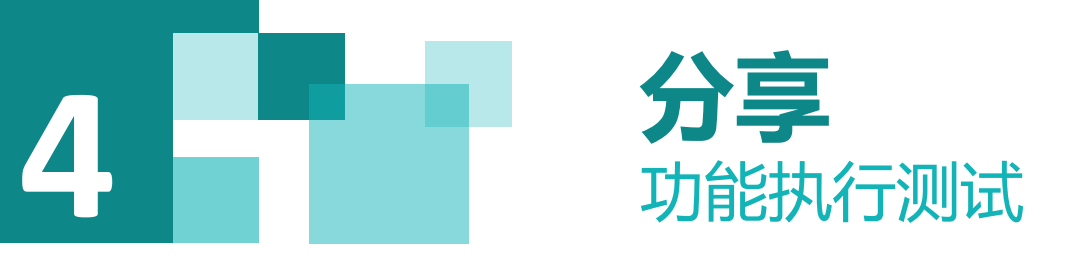

# 选择项目Android的"app",点击工具条中运行Run"app",执行的效果如图所示,填入已经注册好的用户名和密码,进行登录验证。

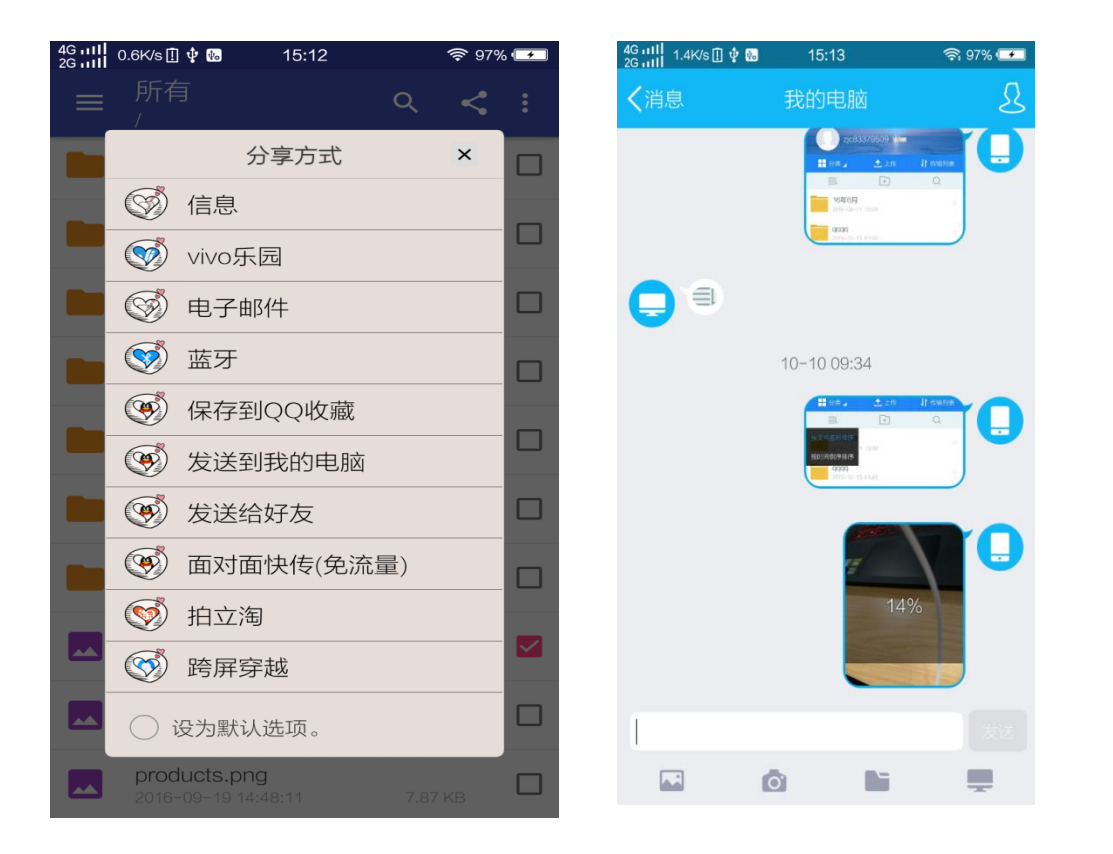